# Quick Guide - OSP Software (macOS)

A guide to help you install OSP software over a macOS laptop.

## **Table of Contents**

| 1 - Requirements       | 1 |
|------------------------|---|
| 2 - Installation Steps | 2 |
| 3 - Next Steps         | 6 |

## 1 - Requirements

- macOS computer with a working browser, wifi connection.
- Working knowledge of navigating and using "System Preferences" and a terminal.
- 2+ GB of free storage space.
- A pair of wired/wireless headphones and/or your computer's built-in microphone and speakers.

 PHP version 7.4 or earlier. This is only required for a legacy version of the PHP/Laravel graphical user interface of OSP. You can try installing <u>Homebrew</u> to get this specific version, followed by this command: brew install php@7.4

## 2 - Installation Steps

- Go to this <u>link to the "Binaries" folder on GitHub</u> to find and download the ".pkg" installer file.
- 2. Save the installer file to an easy-to-locate place in your computer, and wait for the download to complete.
- 3. Open the file and follow the instructions from the installation window. You may be prompted to enter your computer login password.

If you instead see a message that prevents you from opening it, such as "OSP....pkg cannot be opened because it is from an unidentified developer", close the message but do not move the file to Trash. Follow these steps below.

a. Open "System Preferences". You can find this in "Applications" within Finder or via Spotlight Search (command + spacebar

keys).

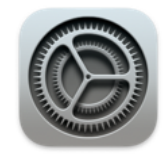

System Preferences.app

b. Go to "Security and Privacy".

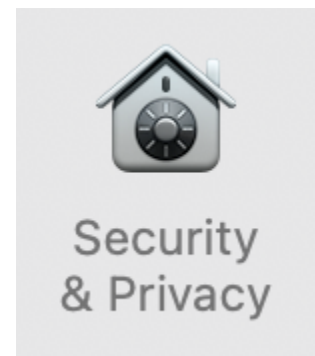

- c. In the "General" tab, you should see the "unidentified developer" message here as well. Select the "Open Anyway" button.
- d. You may see a message confirming to open the installer file, such as "macOS cannot verify the developer of...Are you sure you want to open it?". Select the "Open" button.
- e. You should now be able to see the installation window for instructions.
- After installation is complete, open a new Terminal window. You can the Terminal in "Applications" > "Utilities" folder within Finder or via

Spotlight Search (command + spacebar keys)

 In the terminal, type in the command run\_osp and press enter. You may be asked to grant access to "System Events.app" and your computer's "Microphone". Select "Ok". Otherwise, you should normally see five terminal tabs automatically opened, running processes, and generating messages.

If you don't see these tabs and/or get an error message "*"execution error": Not authorized to send Apple events…*", refer to <u>section 3 -</u> <u>Troubleshooting</u>.

6. You would be automatically redirected to your browser, where you'll see the landing page for Node.js version of EWS (URL should be *"localhost:5000"*).

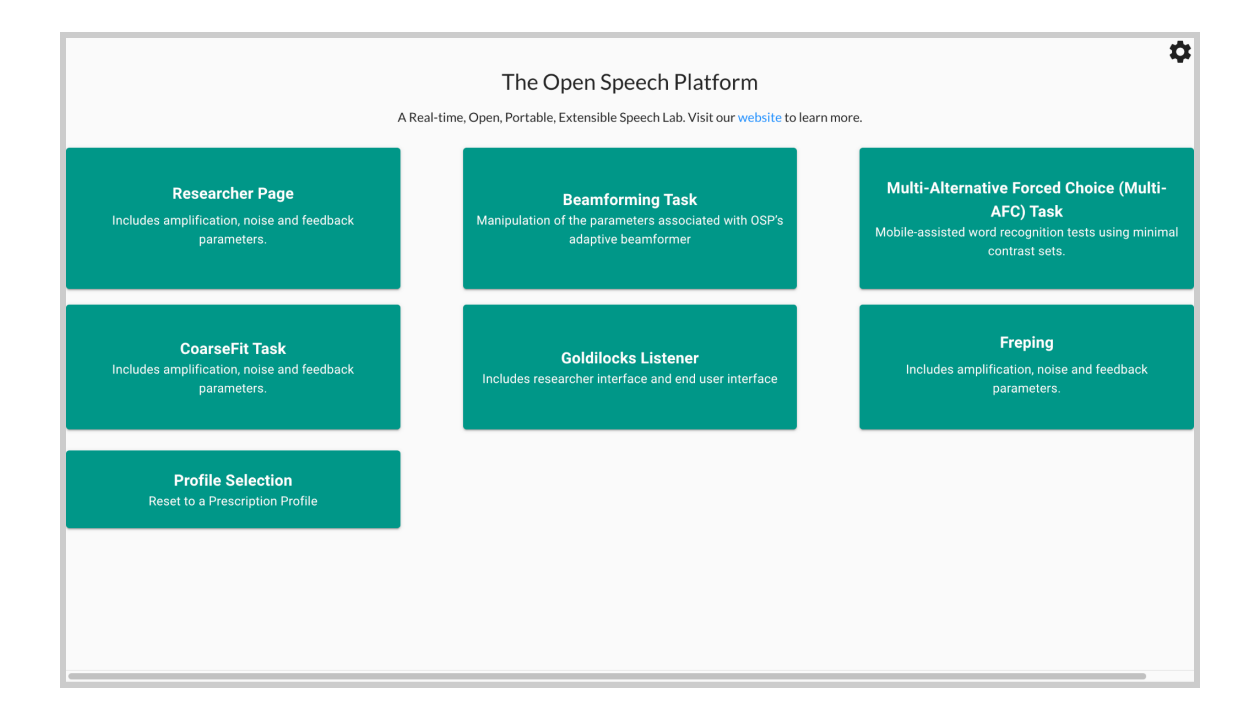

Optionally, you can access a legacy version of the OSP software by entering *"localhost:8080"* in the browser search bar.

| Researcher Page                                                                                            | 4 Alternate Forced Choice (4AFC) Task                                                                                                    | Goldilocks                                              |
|----------------------------------------------------------------------------------------------------|----------------------------------------------------------------------------------------------------|---------------------------------------------------------|
| ncludes amplification, noise and<br>eedback parameters.                                                    | Includes a 4AFC Task webapp in which<br>an end user can play a sound on click<br>and select a response from 4 options.                                                 | Includes researcher interface and end<br>user interface |
| cological Momentary Assessment (EMA)                                                                       | AB Tasks 👻                                                                                                    | Go to our website                                       |
| ncludes an EMA webapp, using which an<br>nd user can respond to a prompted<br>uestion or set of questions. | Includes an AB Task webapp, using<br>which an end user can select a<br>relationship between two presented<br>stimuli, A and B, evaluated on a 7 point<br>likert scale. | This is a link to the Open Speech<br>Platform website!  |
| Calibration                                                                                                |                                                                                                    |                                                         |
| alibrate the MHA device using neasured values.                                                             |                                                                                                    |                                                         |
|                                                                                                    |                                                                                                    |                                                         |
|                                                                                                    |                                                                                                    |                                                         |
|                                                                                                    |                                                                                                    |                                                         |
|                                                                                                    |                                                                                                    |                                                         |

## 3 - Troubleshooting

This section outlines the steps to resolve possible issues with setting up your OSP software.

- You cannot open the installer file to continue installation from step 3 of "<u>Installation Steps</u>". <u>Refer to section 3.1</u>.
- You cannot open multiple terminal tabs needed for OSP. <u>Refer to</u> <u>section 3.2</u>.
- You encounter an error when starting up the PHP/Laravel version of OSP "Deprecated: Method ReflectionParameter::getClass()..." <u>Refer</u> <u>to section 3.3</u>.

### 3.1 - Can't Open Installer File

You may see an "unidentified developer" message that prevents you from continuing the installation. This would mean you need to change permissions on your computer to allow the installer to run.

|                               |                                                                         | :                                    |
|-------------------------------|-------------------------------------------------------------------------|--------------------------------------|
|                               |                                                                         |                                      |
| "OS<br>x64-<br>opened<br>unic | SP-macos-insta<br>1.4.2.pkg" can<br>d because it is<br>dentified develo | iller-<br>not be<br>from an<br>oper. |
| macOS car                     | nnot verify that this from malware.                                     | s app is free                        |
| Chrome o<br>1:37<br>docs.g    | downloaded this fil<br>7 PM from <b>doc-0o</b><br>googleuserconter      | e today at<br>-6c-<br>nt.com.        |
|                               | OK                                                                      |                                      |

 Find and open "System Preferences" either from "Applications" within Finder or via Spotlight Search (command + spacebar keys).

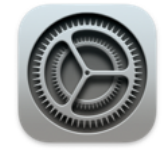

System Preferences.app 2. From System Preferences, select "Security & Privacy".

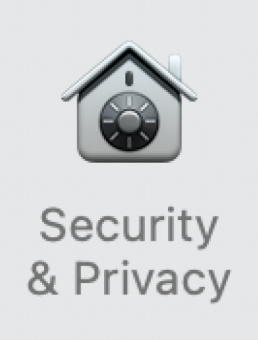

3. Within "General", you should see the "unidentified developer"

message here as well. Select "Open Anyway".

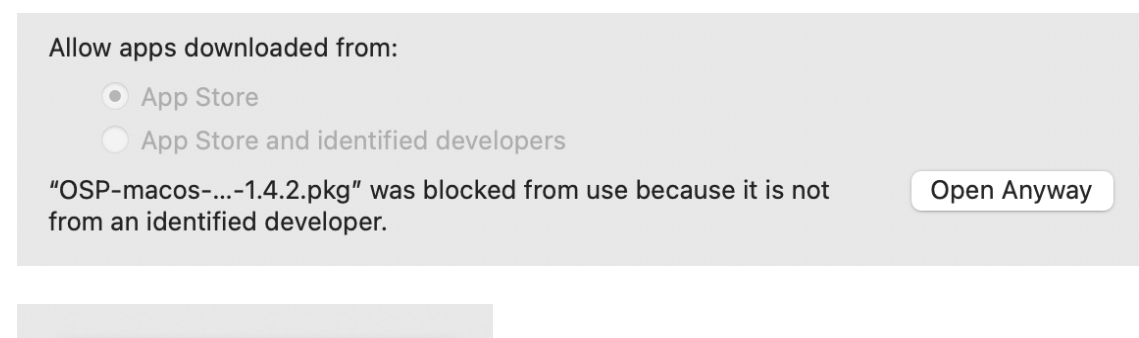

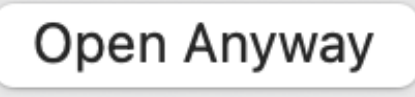

4. You will be asked to confirm opening the file. Select "Open".

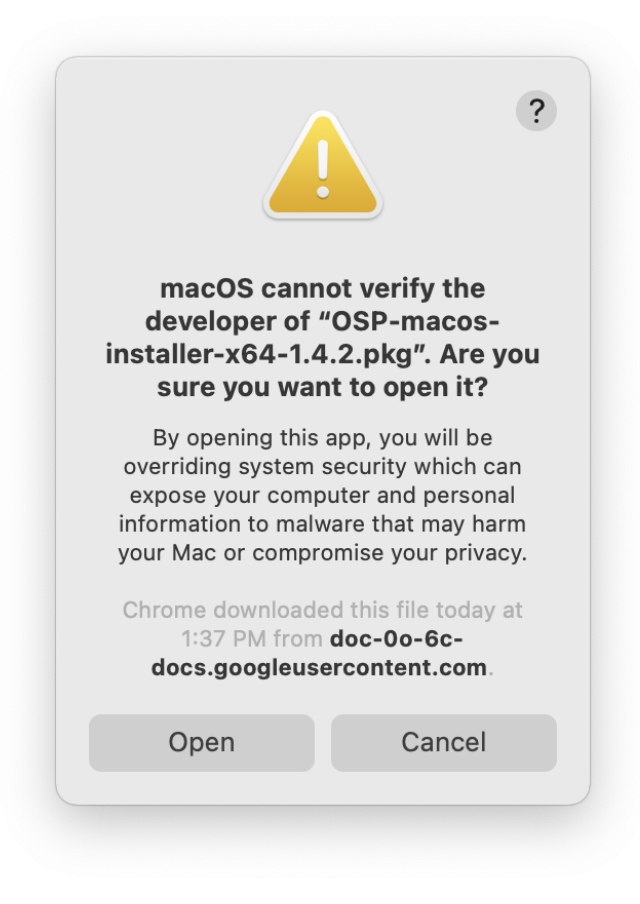

5. You should see this installer window opened. Proceed to Step 4 of

the "Installation Steps".

|                                                                    | Welcome to the OSP Installer                                                                                                    |
|--------------------------------------------------------------------|----------------------------------------------------------------------------------------------------|
| Introduction                                                       | This will install Open Speech Platform 1.4.2 on your computer. You will<br>be guided through the steps necessary to install this software. |
| Destination Select<br>Installation Type<br>Installation<br>Summary | Click "Continue" to continue the setup                                                                                                    |
|                                                                    |                                                                                                    |
|                                                                    | Go Back Continue                                                                                                    |

## 3.2 - Can't Open Multiple Terminal Tabs

If the five terminal tabs don't open when you enter the **run\_osp** command, you will need to double check the permissions granted.

6. Find and open *"System Preferences"* either from *"Applications"* within Finder or via Spotlight Search (command + spacebar keys).

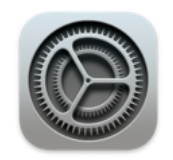

System Preferences.app

7. From System Preferences, select "Security & Privacy".

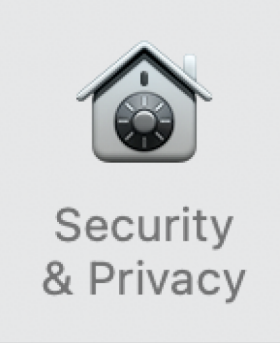

8. Go to "Privacy". On the left sidebar, scroll down to "Accessibility", then click on the lock icon at the bottom.

| Gener                    | ral FileVault Firewall Privacy                 |
|--------------------------|------------------------------------------------|
| . Keminaers              |                                                |
| 🌸 Photos                 | Allow the apps below to control your computer. |
| Camera                   | C Albert                                       |
| Microphone               | Contraction Contraction                        |
| البار Speech Recognition | Terminal                                       |
| Accessibility            | ←2                                             |
| Input Monitoring         | +1-                                            |
| Full Disk Access         |                                                |
| Files and Folders        |                                                |
| Screen Recording         |                                                |
|                          | -   = 3                                        |

9. Use Touch ID or enter your password to unlock these settings.

| System Pref<br>Privacy prefe<br>Touch ID or e | <b>System Preferences is trying to unlock Security &amp; Privacy preferences.</b><br>Touch ID or enter your password to allow this. |  |  |
|-----------------------------------------------|----------------------------------------------------------------------------------------------------|--|--|
| Liser Name                                    | Marca Plana                                                                                                    |  |  |
| Password                                      |                                                                                                    |  |  |
|                                               | Cancel                                                                                                    |  |  |
|                                               | Cancel Unloc                                                                                                    |  |  |

Click on the checkbox next to Terminal to enable Terminal access.
 You should see a checkmark.

|                     | General FileVault Firewa | all Privacy                 |      |
|---------------------|--------------------------|-----------------------------|------|
| Keminaers           |                          |                             |      |
| 🌸 Photos            | Allow the apps b         | below to control your compu | ter. |
| Camera              | 10 March 10              |                             |      |
| Camera              |                          |                             |      |
| Microphone          |                          |                             |      |
| 내나 Speech Recogniti | on 🔽 🎦 Terr              | minal                       |      |
| Accessibility       |                          |                             |      |
| Input Monitoring    | + -                      |                             |      |
| Full Disk Access    |                          |                             |      |
| Files and Folders   |                          | - Tormina                   |      |
| Screen Recording    | <b>V</b>                 | Termina                     |      |
|                     |                          |                             |      |

11. Go to the left sidebar again and scroll down to "Automation". Under Terminal, click on the checkbox next to "System Events.app" to show the checkbox.

| G                     | General FileVault Firewall                | Privacy                                                       |
|-----------------------|-------------------------------------------|---------------------------------------------------------------|
| Files and Folders     | Allow the apps below provide access to do | to control other apps. This will<br>cuments and data in those |
| Screen Recording      | apps, and to perform                      | actions within them.                                          |
| D Media & Apple Music | c                                         |                                                               |
| 🖆 HomeKit             | Terminal                                  |                                                               |
| Bluetooth             | System Ever                               | nts.app                                                       |
| Automation            |                                           |                                                               |
| Developer Tools       |                                           |                                                               |
| Apple Advertising     |                                           |                                                               |
| Analytics & Improver  | m                                         | _                                                             |
|                       |                                           | D                                                             |

In the terminal, type in the command run\_osp and press enter. You should now see the five terminal tabs opening.

## 3.3 - Deprecated Error when Starting PHP Version of EWS

If you can't connect to the PHP/Laravel version of EWS via <a href="http://localhost:8080">http://localhost:8080</a>, you may see this error.

#### back to Table of Contents 15

| ● ● ● Socalhost × +                                                                     | 0 |
|-----------------------------------------------------------------------------------------|---|
| $\leftarrow \rightarrow \mathbf{C}$ (1) localhost:8080 $\Rightarrow$ (2) localhost:8080 | : |
|                                                                                         |   |
|                                                                                         |   |
|                                                                                         |   |
| E E                                                                                     |   |
|                                                                                         |   |
|                                                                                         |   |
| I his site can't be reached                                                             |   |
| localhost refused to connect.                                                           |   |
| Try:                                                                                    |   |
| Checking the connection                                                                 |   |
| Checking the proxy and the firewall                                                     |   |
| ERR_CONNECTION_REFUSED                                                                  |   |
|                                                                                         |   |
| Details                                                                                 |   |
|                                                                                         |   |
|                                                                                         |   |

You may encounter this error when you navigate to the "bin - bash" terminal tab.

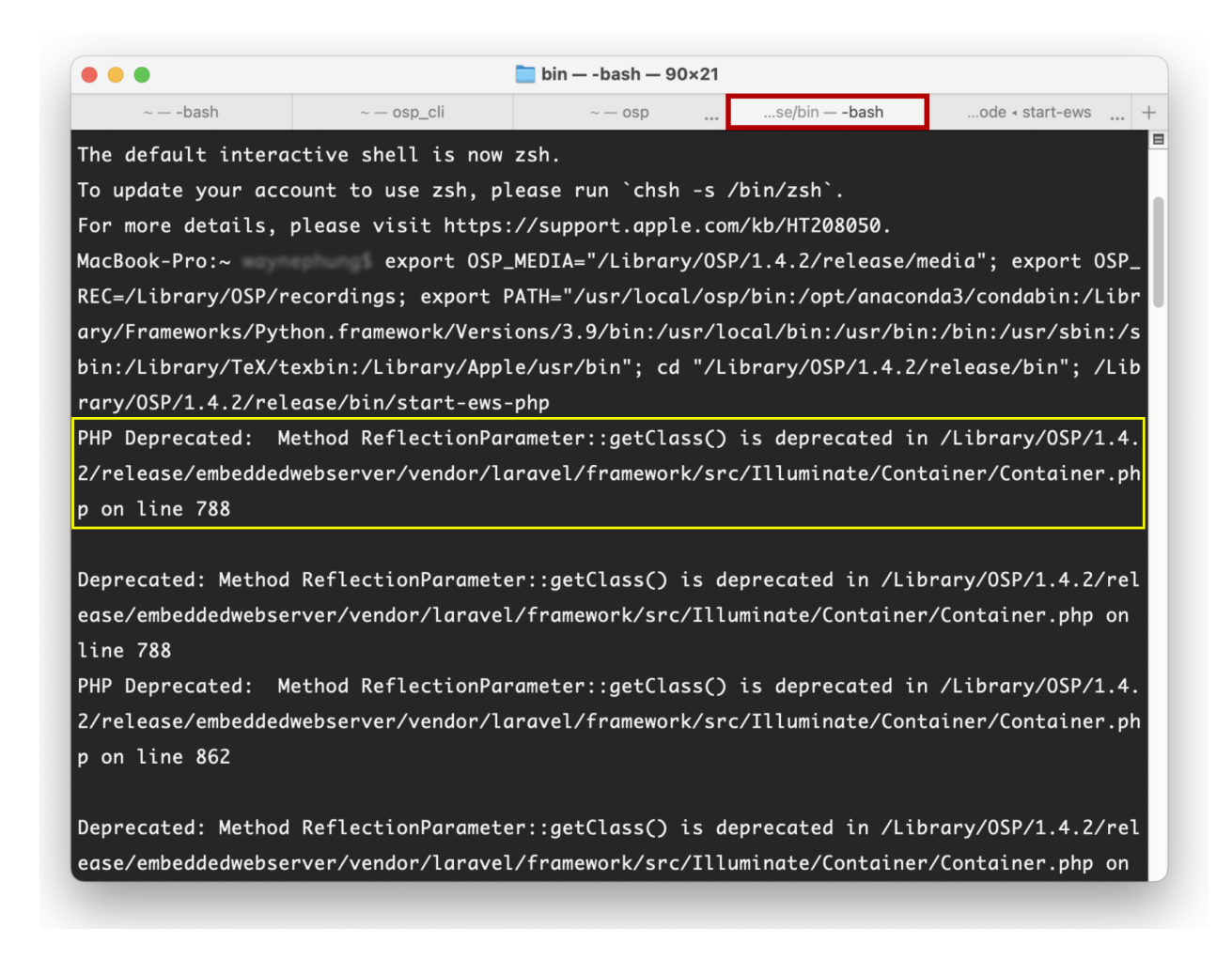

To resolve this issue, follow these steps:

- 1. Open a new terminal window.
- 2. Enter the command **php** -v to check the current version of PHP

installed in your computer.

```
MacBook-Pro:~ php -v
PHP 8.0.8 (cli) (built: Jul 1 2021 14:19:56) ( NTS )
```

The PHP/Laravel version of EWS doesn't support versions later than 7.4 (such as 8.0.8). If you have a version of PHP installed within your computer that is later than 7.4, this may be the cause of the error.

Otherwise, if you don't have PHP installed, follow step #3, install PHP 7.4 with the command **brew install php@7.4**, then skip to step #6.

3. Install <u>Homebrew</u> with this command:

```
/bin/bash -c "$(curl -fsSL
https://raw.githubusercontent.com/Homebrew/install/
HEAD/install.sh)"
```

Wait until the process is finished.

- 4. Open Finder. Go to "Macintosh HD" and navigate through these folder names in order: "usr" > "local" > "Cellar" > "php". Within "php" check the version number.
- 5. Enter the command **brew unlink php** to detach usage of the current version of PHP.

```
MacBook-Pro:~ brew unlink php
Unlinking /usr/local/Cellar/php/8.0.8... 24 symlinks removed.
MacBook-Pro:~
```

6. Enter the command **brew link php@7.4** to use the 7.4 version of PHP.

MacBook-Pro:~ brew link php@7.4 Linking /usr/local/Cellar/php@7.4/7.4.21... 25 symlinks created. Enter the command php -v to check that the 7.4 PHP version is correctly linked.

MacBook-Pro:~ php -v PHP 7.4.21 (cli) (built: Jul 1 2021 23:31:08) ( NTS )

- 8. (Re)start OSP again: run\_osp
- Once you are redirected to the Node.js version of EWS, enter <u>http://localhost:8080</u> in the search bar to re-launch PHP/Laravel version of EWS.
- 10. If you wish to uninstall <u>Homebrew</u>, enter this command:

```
/bin/bash -c "$(curl -fsSL
https://raw.githubusercontent.com/Homebrew/install/
HEAD/uninstall.sh)"
```

## 4 - Next Steps and Resources

At this point, you should have properly installed the OSP software.

You should refer to section 4 - "Sanity Checks" in the <u>Getting Started</u> <u>Guide</u> to validate that the OSP software works as intended and that you know how to uninstall it from your local computer.

For a full understanding of OSP software capabilities, refer to the <u>manual</u>. Sanity checks for OSP can also be found here. Below are hyperlinks to other OSP-related resources:

- <u>OSP Website</u> General information of OSP.
- <u>OpenSpeechPlatform on GitHub</u> This is a public repository where you will find installer files and other documentation files for setting up both OSP software and hardware. Check back for future OSP release notes, updated installer files, and other updates.
  - <u>"Binaries" folder on GitHub</u> This is the specific folder where you can download the software builds for either macOS or for the OSP hardware provided.
- <u>Google Form "OSP Feedback Form"</u> You can complete this form if you would like to follow up regarding any topics or issues using OSP to a project staff member.